・カラム幅のボックスを表示しておくと、図の大きさがわかりやすい(この場合は2カラム幅18 cm) ・各パネルは7~8 ptの文字を入れてちょうどよいくらいの大きさがいいだろう

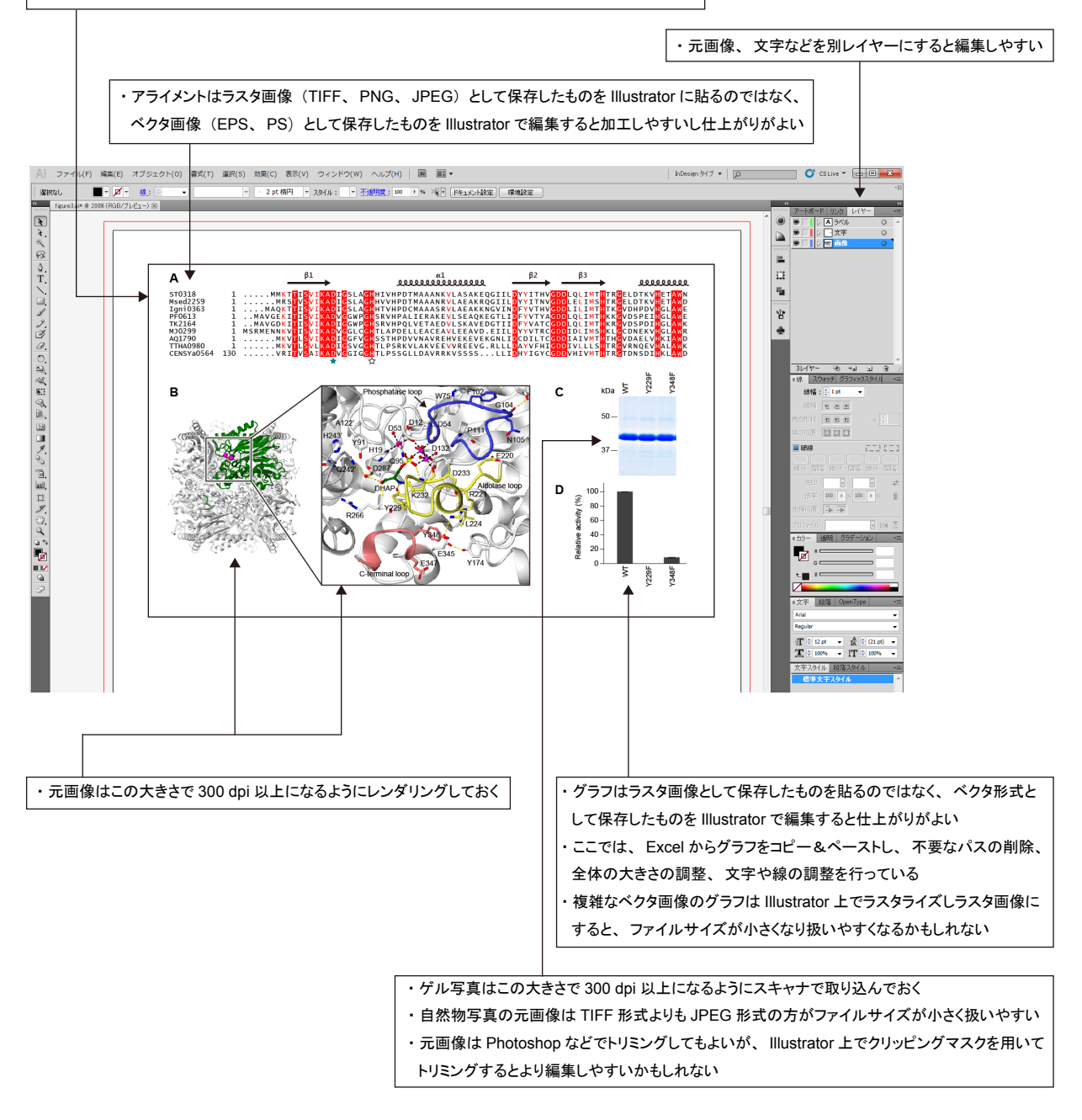

図 3 Adobe Illustrator で図を作る